1) Wejdź na stronę Profilu Zaufanego i wybierz przycisk "Zarejestruj się" (w prawym górnym rogu ekranu):

https://pz.gov.pl/pz/index

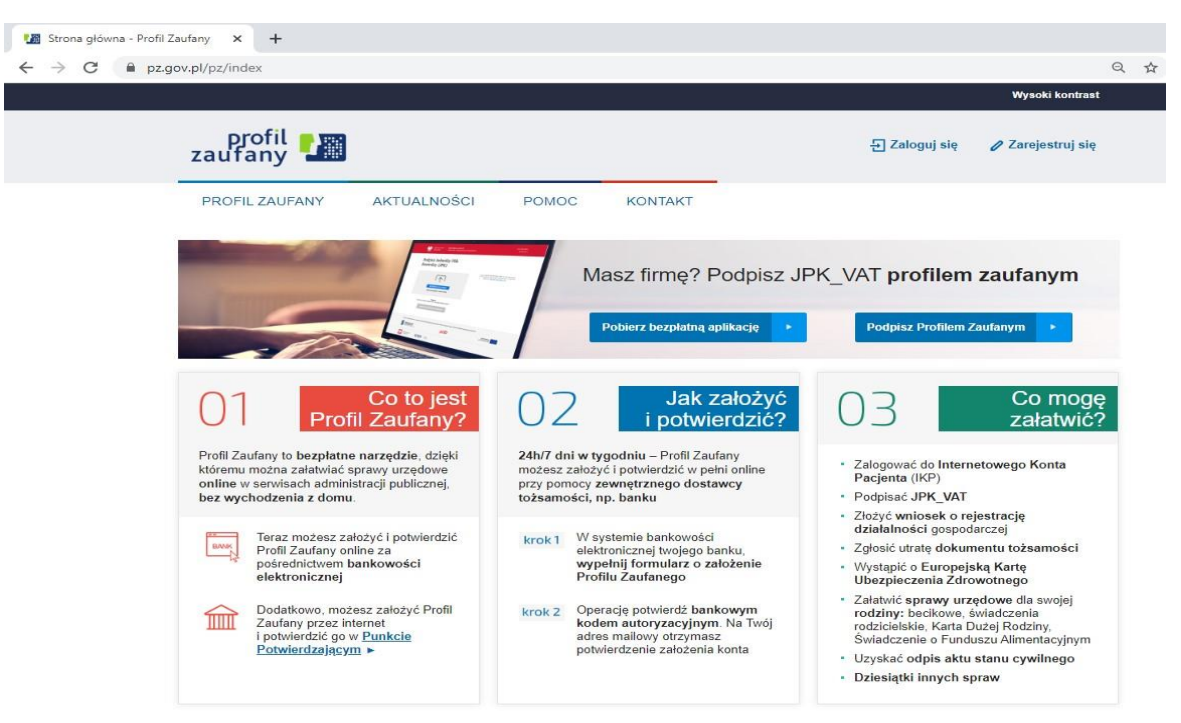

 Pojawi się strona z sposobem uzyskania Profilu Zaufanego. Wybieramy Bank lub inny dostawca tożsamości

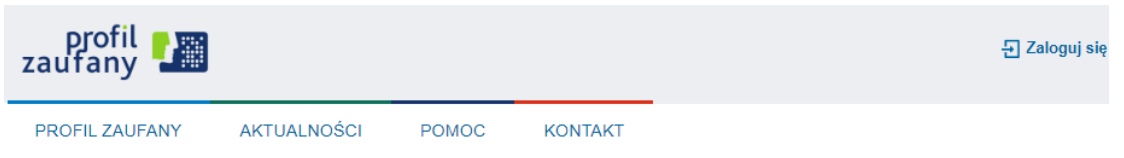

## Jak chcesz uzyskać Profil Zaufany

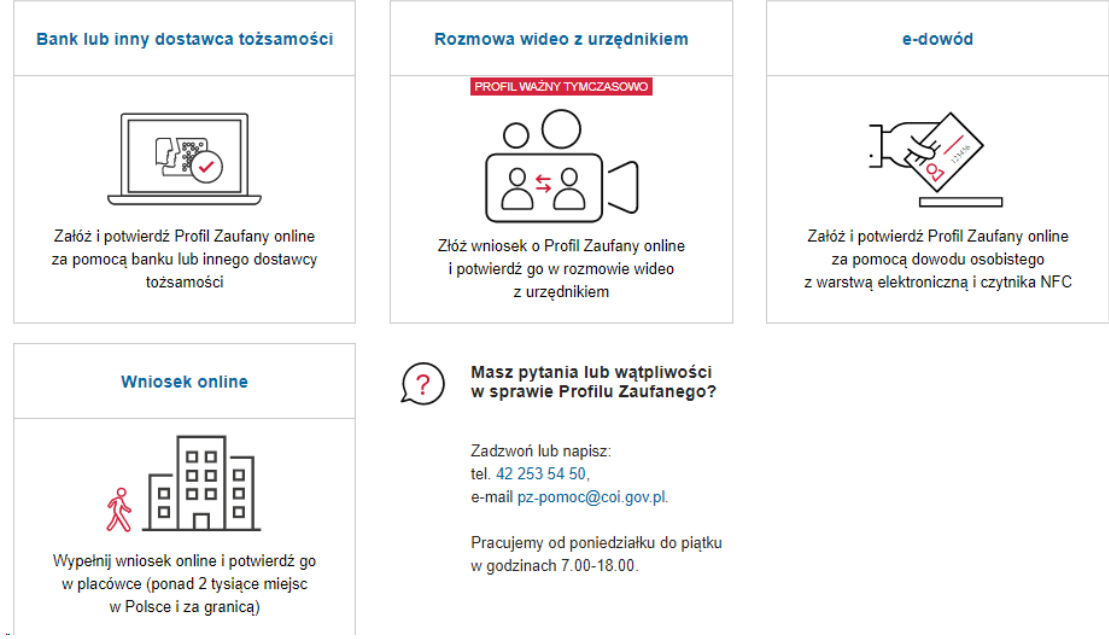

Wybierz kafelek dla Banków Spółdzielczych, tj. "SGB Banki Spółdzielcze/Grupa BPS Banki Spółdzielcze"

 Wyświetli się ekran z kafelkami banków. Wybierz kafelek dla Banków Spółdzielczych, tj. "SGB Banki Spółdzielcze/Grupa BPS Banki Spółdzielcze"

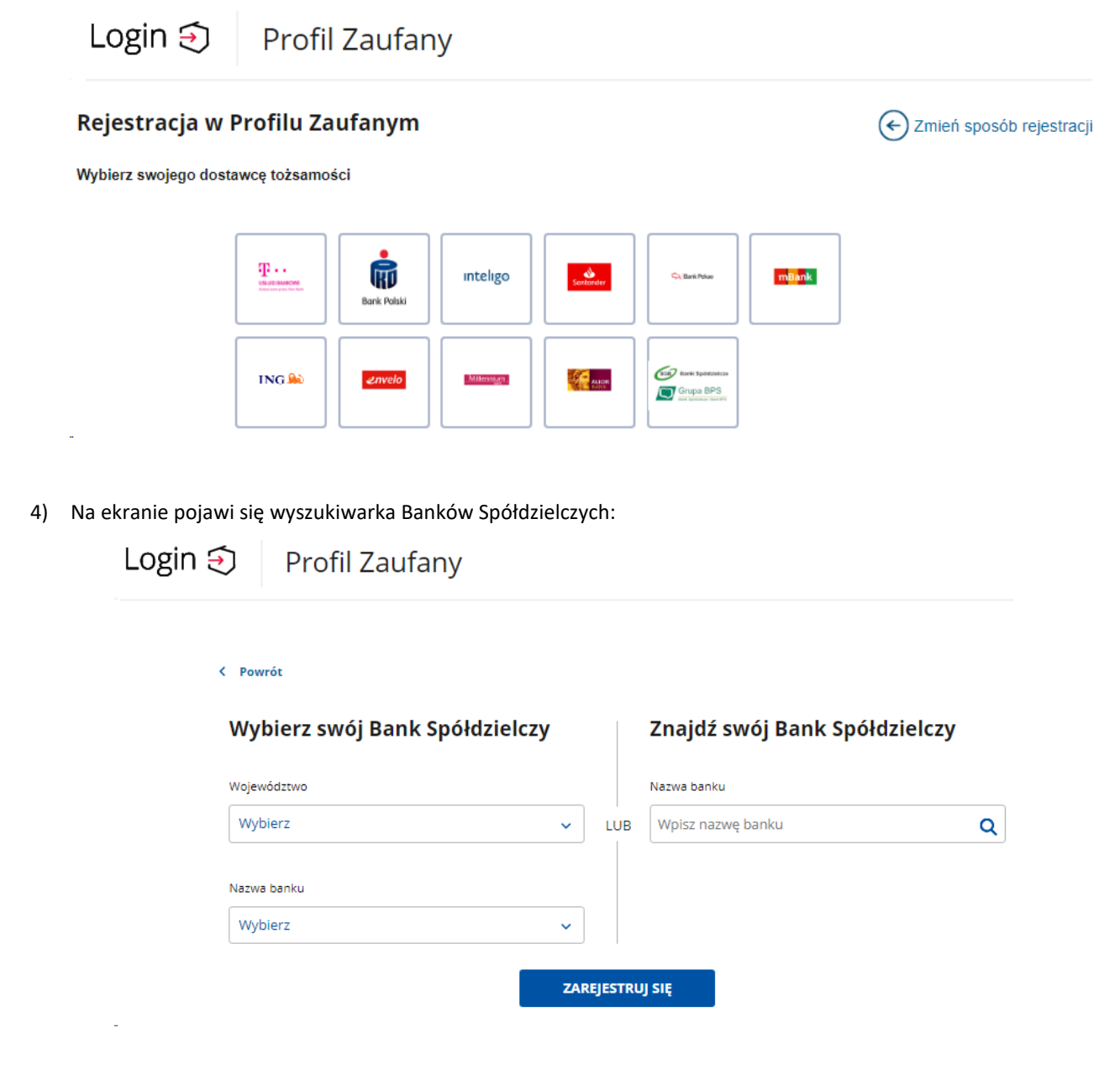

- a) Po lewej stronie wybieramy województwo mazowieckie a w nazwie banku wybieramy Bank
   Spółdzielczy w Mińsku Mazowieckim lub w pola do wyszukiwania (prawa strona ekranu)
   należy wpisać Bank Spółdzielczy w Mińsku Mazowieckim
- b) Następnie kliknij Zarejestruj się

Na ekranie pojawi się strona logowania do systemu bankowości internetowej Banku.

|                                           | 05-300 Mińsk Mazowiecki, ul. Piłsudskiego 6, tel. (25)6401000                                                                                                    |
|-------------------------------------------|----------------------------------------------------------------------------------------------------|
| Bank Spółdzielczy<br>w Mińsku Mazowieckim | strona główna                                                                                                    |
| Logowanie                                 | Bezpieczeństwo - zalecenia:<br>• nie wchoźć na stronę logowania do Systemu korzystając z odnośników otrzymanych pocztą e-mail lub znajdujących się na<br>stronach nie nateżących od Bahu<br>• nie odpowiadaj na żadne e-maile dotyczące weryfikacji Twoich danych (np. identyfikator, haslo) lub innych ważnych<br>informacji - Bahk nigdy nie prosi o podanie danych poutnych pocztą elektroniczną<br>• zawsze przed logowaniem sprawdź, czy adres strony rozpoczyna się od https://                                                                                                    |
| Identyfikator:<br>Dalej                   | zavisze przed logowaniem zwieryfikuj Certifikat Bezpieczeństwa Banku (dla kogo został wystawiony oraz odcisk<br>certifikat), którego szczegół są dostejne poprze ktiknieje na symbol klódki v oknie przejaładni<br>nie przechowi nazwi uczkiownika haseł w tym samy miejsci u oraz nie udostepniaj chi nimy osobom<br>unikaj logowania z komputerów, do klórych dostęp mają również inne osoby (np. w kawiarenkach, u znajomych)<br>doja o bezpieczeństwo Twojego komputera, instaluj tytko leganie oprogramowanie oraz wszystkie zalecane poprawki<br>zawisze uzwją zakalaciowanego oprogramowania antywinisowego oraz zapory (tierwali)<br>doja jo baj przejądańa i internetowa była zawisze akłualna<br>zawisze tokrczą przeje korzystaj z polecenia – Vyloguj – Vijenia – Vyloguj – zawisze za posty transmi zakuja tytko jednie przejednia zakłu z zakrace w szystkie zalecane poprawki<br>zawisze utywaj zakłualizowanego oprogramowania antywinisowego oraz zapory (tierwali)<br>doja jo to, aby Twoja przejądańa internetowa była zawisze akłualna |
|                                           |                                                                                                    |

- a) Zaloguj się do systemu bankowości internetowej Banku.
- b) Pojawi się ekran "Udzielenie zgody".
- c) Sprawdź poprawność wyświetlonych danych. Jeżeli dane są niepoprawne należy przerwać proces zakładania profilu i zgłosić się do Oddziału Banku Spółdzielczego w Mińsku Mazowieckim. W przypadku braku adresu email można po zalogowaniu się do Internet bankingu w zakładce Ustawienia -> Moje dane -> Adres email uzupełnić brakującą informacje. Następnie od początku rozpocząć rejestracje Profilu Zaufanego.
- d) Wybierz przycisk akceptujący/ zatwierdzający zgodę.
- e) Pojawi się ekran "Podpis zgody".
- f) Należy autoryzować zgodę w taki sam sposób jak podpisuje się przelewy.
- 5) Zostaniesz przekierowany na stronę PZ ("Rejestracja w Profilu Zaufanym").

| PROFIL ZAUFANY                     | KTUALNOŚCI POMOC                                | KONTAKT                                        |                                      |
|------------------------------------|-------------------------------------------------|------------------------------------------------|--------------------------------------|
| Rejestracja w Profilu              | Zaufanym                                        |                                                | 🔄 Zmień sposób rejest                |
| Drogi Użytkowniku                  |                                                 |                                                |                                      |
| Twoje dane automatycznie pobraliśn | ty z twojego banku. Po kliknięciu przycisku "Za | arejestruj się" przejdziesz do swojego banku i | potwlerdzisz Profil Zaufany.         |
| Dane logowania                     |                                                 | * - pola wymagane                              |                                      |
|                                    | Nazwa użytkownika *                             | 7                                              |                                      |
| Dane osobowe                       | Pierwsze imię *                                 |                                                |                                      |
|                                    | Drugie Imię                                     |                                                |                                      |
|                                    | Nazwisko*                                       |                                                |                                      |
|                                    | PESEL*                                          |                                                |                                      |
| Dane kontaktowe                    | Adres e-mail *                                  |                                                |                                      |
|                                    | Numer telefonu *                                | 3                                              |                                      |
|                                    | Zapoznałem się z <u>przepisami dotycza</u>      | cymi profilu zaufanego i podpisu zaufanego,    |                                      |
|                                    |                                                 | *                                              | Przeczytaj, jak przetwarzamy twoje d |

6) Ponownie zostaniesz przeniesiony na stronę logowania systemu bankowości internetowej.

|                                           | 05-300 Mińsk Mazowiecki, ul. Piłsudskiego 6, tel. (25)6401000                                                                                                    |
|-------------------------------------------|----------------------------------------------------------------------------------------------------|
| Bank Spółdzielczy<br>w Mińsku Mazowieckim | strona główna                                                                                                    |
| Logowanie                                 | <ul> <li>Bezpieczeństwo - zalecenia:         <ul> <li>nie wchodź na stronę logowania do Systemu korzystając z odnośników otrzymanych pocztą e-mail lub znajdujących się na stronach nie należących do Banku</li> <li>nie odpowiadaj na żadne e-maile dotyczące weryfikacji Twoich danych (np. identyfikator, hasło) lub innych ważnych informacji - Bank logdy nie prosi o podanie danych poutfrych pocztą elektroniczną</li> <li>zawsze przed logowaniem sprawdź, czy adres strony rozpoczyna się od https://</li> </ul> </li> </ul>                                                                                                    |
| Identyfikator:<br>Dalej                   | zawsze przed logowaniem zweryfikuj Certyfikat Bezpieczeństwa Banku (dla kogo został wystawiony oraz odcisk<br>certyfikatu), którego szczegóły są dostepne poprzez klikniejce na zymboł kłódki w oknie przeglądarki<br>nie przechowuj nazwy użytkownika i haseł w tym samym miejscu oraz nie udostępniaj ich innym osobom<br>unikaj logowania z komputerów, do których dostęp mają również inne osoby (np. w kawiarenkach, u znajomych)<br>dbaj o bezpieczeństwo Twojego komputera, instaluj tylko legalne oprogramowanie oraz wszystkie zalecane poprawki<br>zawsze używaj zaktualizowanego oprogramowania antywirusowego oraz zapory (firewali)<br>dbaj o to, aby Twoja przejadarka internetowa była zawsze aktualna<br>zawsze kończąc pracę korzystaj z polecenia - Wyloguj - |
|                                           | jin state and state and state and state and state and state and state and state and state and state and state a                                                                                                    |

- a) Ponownie zaloguj się do systemu bankowości internetowej.
- b) Pojawi się ekran "Udzielenie zgody" (z numerem dokumentu z Profilu Zaufanego).
- c) Sprawdź poprawność wyświetlonych danych.
- d) Następnie wybierz przycisk akceptujący/ zatwierdzający zgodę.
- e) Pojawi się ekran "Podpis zgody".
- f) Należy autoryzować zgody w taki sam sposób jak autoryzuje się przelewy

7) Z powrotem trafisz na stronę Profilu Zaufanego ("Profil zaufany Użytkownika"). W prawym górnym rogu powinno pojawić się imię i nazwisko zalogowanego użytkownika.

|                                  | AKTUALNOŚCI | POMOC                         | KONTAKT                  |               |                 |           |           |
|----------------------------------|-------------|-------------------------------|--------------------------|---------------|-----------------|-----------|-----------|
| Profil <mark>z</mark> aufany Uży | tkownika    |                               |                          |               |                 |           |           |
| Mój profil zaufany               |             |                               |                          |               |                 |           |           |
| Znajdź punkt<br>potwierdzający   |             |                               |                          |               |                 |           |           |
|                                  |             |                               |                          |               |                 |           |           |
|                                  |             |                               |                          | RODO          | NOTA PRAWNA     | REGULAMIN | MAPA STRO |
| epuap 2                          |             |                               |                          |               |                 |           |           |
| <b>€</b> ₽UAP 2                  | Portal na   | adzorowany przez <u>Minis</u> | sterstwo Cyfryzacji. © V | Wszystkie pra | wa zastrzeżone. |           |           |

Dotarcie do tego kroku oznacza pozytywne zakończenie zakładania Profilu Zaufanego. W tym miejscu warto sprawdź poprawność danych, które zostały przekazane z bankowości internetowej do PZ (wybierz przycisk "Mój profil zaufany").

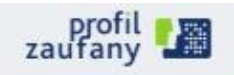

Konto prywatne

PROFIL ZAUFANY AKTUALNOŚCI POMOC KONTAKT

## Profil zaufany Użytkownika

| Mój profil zaufany             |                             | 🖋 Przedłuż ważność   | 🖋 Złóż wniosek o przedł                                                   | uženie wažnošci 🥜 Uniewažnij                                                |  |  |
|--------------------------------|-----------------------------|----------------------|---------------------------------------------------------------------------|-----------------------------------------------------------------------------|--|--|
| Znajdź punkt<br>potwierdzający | Szczegóły profilu zaufanego |                      |                                                                           |                                                                             |  |  |
|                                | Dane užytkownika            | Ident<br>u2ytk       | vfikator<br>ownika                                                        |                                                                             |  |  |
|                                |                             | Pierws               | ze imię                                                                   |                                                                             |  |  |
|                                |                             | Drug                 | ie mię                                                                    |                                                                             |  |  |
|                                |                             | Na                   | zwisko                                                                    |                                                                             |  |  |
|                                |                             |                      | PESEL                                                                     |                                                                             |  |  |
|                                |                             | Adres                | e-mail                                                                    |                                                                             |  |  |
|                                |                             | Numer to             | slefanu                                                                   |                                                                             |  |  |
|                                |                             | Raport (<br>asob     | danych 👼 Poblerz rapo                                                     | ort o danych osobowych                                                      |  |  |
|                                | Dane profilu zaufanego      | Metoda auto          | ryzacji                                                                   |                                                                             |  |  |
|                                |                             |                      | 🖋 Zmieri dosta                                                            | wcą tożsamości                                                              |  |  |
|                                |                             | Parametr auto        | nyzacji                                                                   |                                                                             |  |  |
|                                | Informacje o utworzeniu     | Osoba potwierd       | Izająca                                                                   |                                                                             |  |  |
|                                |                             | Data utwo            | orzenia                                                                   |                                                                             |  |  |
|                                |                             | Data wyga            | śnięcia                                                                   |                                                                             |  |  |
|                                |                             | Sposób utwo<br>przed | rzenia/<br>użenia Potwierdzenie pr<br>dokonane przez z<br>profile zaufare | ofilu zaufanego na podstawie wniosk<br>zewnętrzną instytucję potwierdzającą |  |  |